# IDO-EVB3568-V1- Android SDK 编译说明

- 一、源码获取
- 二、开发主机环境配置
- 三、SDK编译
  - 1. uboot编译步骤
  - 2.kernel编译步骤
    - 单独编译kernel生成可直接烧录的boot.img
  - 3.Android 编译及固件生成步骤
  - 4. 固件打包

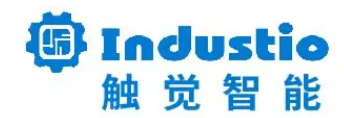

# IDO-EVB3568-V1 Android SDK编译说明

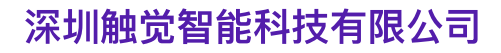

www.industio.cn

### 文档修订历史

| 版本   | 修订内容         | 修订        | 审核 | 日期         |
|------|--------------|-----------|----|------------|
| V1.0 | 创建文档         | Lyle      |    | 2022/03/17 |
| V1.1 | 修改开发主机环境配置说明 | FuYingzhe |    | 2023/08/01 |

### 一、源码获取

#### 源码下载路径

链接: https://pan.baidu.com/s/1cc91gGOY87aLb9\_DwbD0pQ 提取码: 1234

```
md5sum:747f4dd47a58a5b965ba3aac4735074d
解压源码
```

```
    Bash
    1 cat ido_evb3568_android11_211025_sdk.tgz.xa* > ido_evb3568_android11_21102
5_sdk.tgz
    2 tar xzvf ido_evb3568_android11_211025_sdk.tgz -C .
```

注: ido\_evb3568\_android11\_211025\_sdk目录下有Readme.txt请必读

## 二、开发主机环境配置

推荐编译主机配置如下:

- Ubuntu18.04 操作系统
- 64 位 CPU
- 16GB 物理内存+交换内存
- 250GB 空闲的磁盘空间

开发环境搭建,请参考SDK根目录下

RKDocs\android\Rockchip\_Developer\_Guide\_Android11\_SDK\_V1.1.5\_CN.pdf文档中的 附录 A 编译 开发环境搭建,安装OpenJDK 8和一些编译依赖软件,Ubuntu18.04通用软件安装包

| • | Shell                                                                                                |
|---|----------------------------------------------------------------------------------------------------|
| 1 | <pre>\$ sudo apt-get update</pre>                                                                    |
| 2 | <pre>\$ sudo apt-get install git gnupg flex bison gperf libsdl1.2-dev libesd-jav a \</pre>           |
| 3 | <pre>libwxgtk3.0-dev squashfs-tools build-essential zip curl libncurses5-dev zli b1g-dev \</pre>     |
| 4 | <pre>pngcrush schedtool libxml2 libxml2-utils xsltproc lzop libc6-dev schedtool g++-multilib \</pre> |
| 5 | lib32z1-dev lib32ncurses5-dev lib32readline-dev gcc-multilib libswitch-per<br>l libssl-dev \         |
| 6 | unzip zip device-tree-compiler liblz4-tool python-pyelftools python3-pyelft                          |

```
ools -y
```

# 三、SDK编译

### 1. uboot编译步骤

进入 sdk 根目录执行命令

Shell

```
1 $ cd u-boot
```

2 **\$**./make.sh rk3568

### 2.kernel编译步骤

内核配置文件路径: kernel/arch/arm64/configs/rockchip\_defconfig

设备树文件路径: kernel/arch/arm64/boot/dts/rockchip/

EVB3568-V1开发板dts说明如下:

| 序号 | 文件名 | 功能说明 |
|----|-----|------|
|----|-----|------|

| 1 | ido-evb3568-v1b-hdmi.dts                          | 显示为hdmi             |
|---|---------------------------------------------------|---------------------|
| 2 | ido-evb3568-v1b-dsi1-1200-1920.dts                | MIPI 1200x1920      |
| 3 | ido-rk3568-evb3568-v1b-dlvds-1080p-hdmi.dts       | 双通道LVDS 1920x1080   |
| 4 | ido-rk3568-evb3568-v1b-edp-1080p-hdmi.dts         | eDP 2lane 1920x1080 |
| 5 | ido-rk3568-evb3568-v1b-lvds-1024-600-<br>hdmi.dts | LVDS 1024x600       |

以编译HDMI屏内核为例,编译方法如下:

| •           | Shell                                                                                                    |
|-------------|----------------------------------------------------------------------------------------------------|
| 1<br>2<br>3 | <pre>\$ cd kernel \$ make ARCH=arm64 rockchip_defconfig rk356x_evb.config android-11.config \$ make ARCH=arm64 ido-evb3568-v1b-hdmi.img -j10</pre> |

注:编译如果提示选择io\_domain电压,我司核心板vccio4,vccio6是1.8v,其它为3.3v。

以上方式编译完成后,kernel目录生成的boot.img文件不能直接用于烧录。内核分区烧录的文件是编译 完Android所产生的rockdev/Image-rk3568\_r/boot.img文件。

#### 单独编译kernel生成可直接烧录的boot.img

此处的编译方法的前提已存在rockdev/Image-rk3568\_r/boot.img文件(即Android代码已经完全编译 过一次)

编译的原理:在kernel目录下将编译生成的 kernel.img 和 resource.img 替换到旧的 boot.img 中。 这样就能在调试驱动时,快速编译获得可直接烧录的内核镜像。

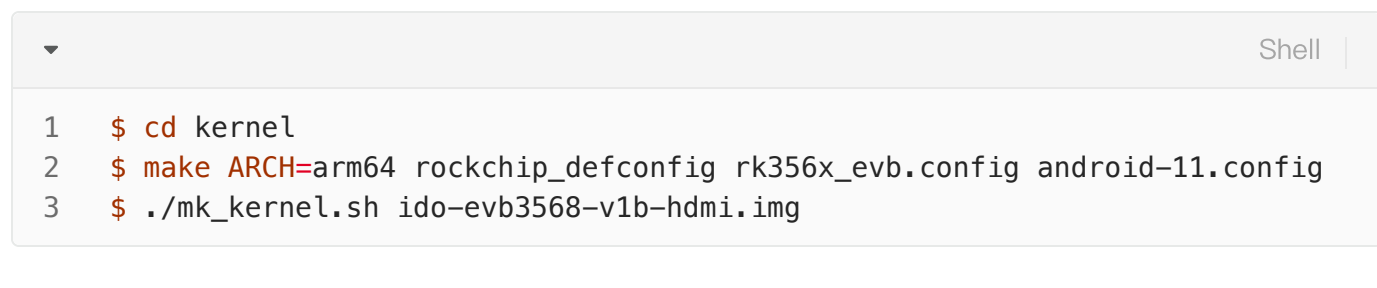

使用此方法编译出kernel/boot.img文件可以直接用于烧录至boot分区。

### 3.Android 编译及固件生成步骤

```
Shell
```

```
1 $ source build/envsetup.sh
2 $ lunch rk3568_r-userdebug
3 $ make -jn
```

n: CPU内核数(按最大数编译一般为CPU数\*2), user版本选择: lunch rk3568\_r-user

### 4. 固件打包

-

编译完成后,执行 SDK 根目录下的 mkimage.sh 脚本生成固件,所有烧写所需的各分区镜像会被拷贝 至rockdev/Image-rk3568\_r/目录

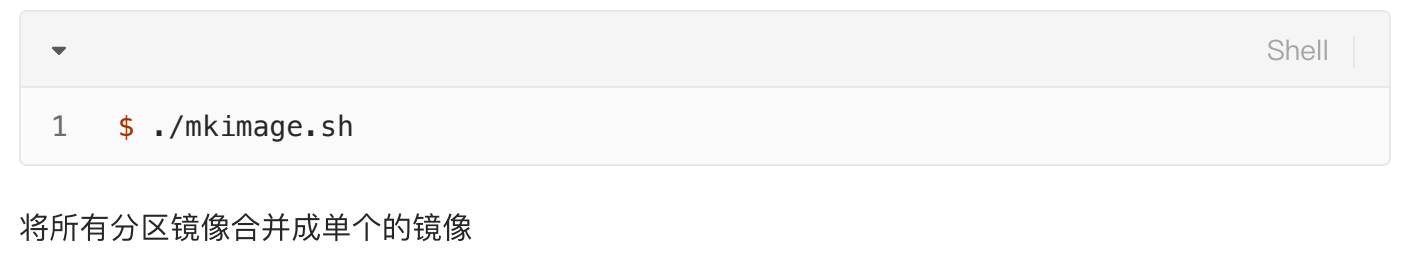

Bash
1 \$ cd RKTools/linux/Linux\_Pack\_Firmware/rockdev/
2 \$ ./mkupdate\_rk356x.sh

执行mkupdate\_rk356x.sh 命令后, 会将各分区镜像合并成一个整包镜像文件 RKTools/linux/Linux\_Pack\_Firmware/rockdev/update.img。